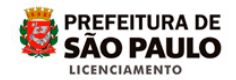

## Assunto: ACESSAR DOCUMENTO EM PROCESSO DEFERIDO PELO SLCE

#### (Download de Alvará e Peça Gráfica)

Acesse o site da Prefeitura do Município de São Paulo - PMSP

(http://www.prefeitura.sp.gov.br)

#### Clique em <u>Cidadão</u> e depois em <u>Casa e Moradia</u>

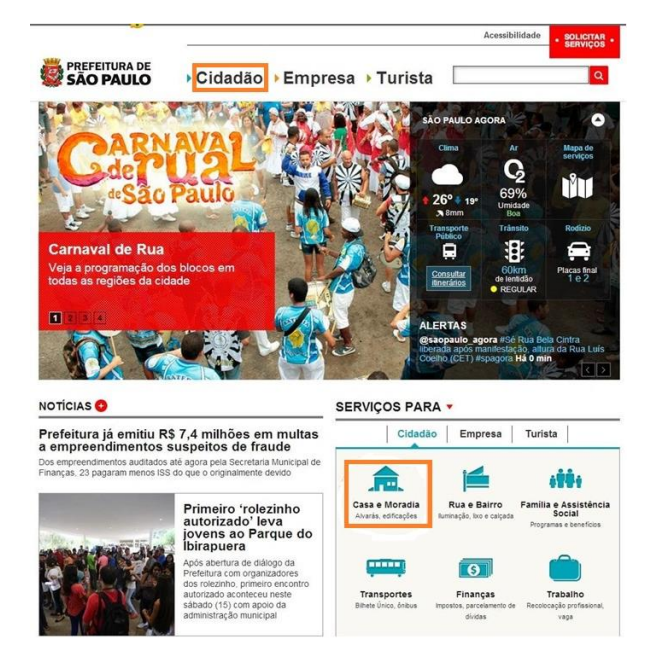

### Clique em Construção e reformas

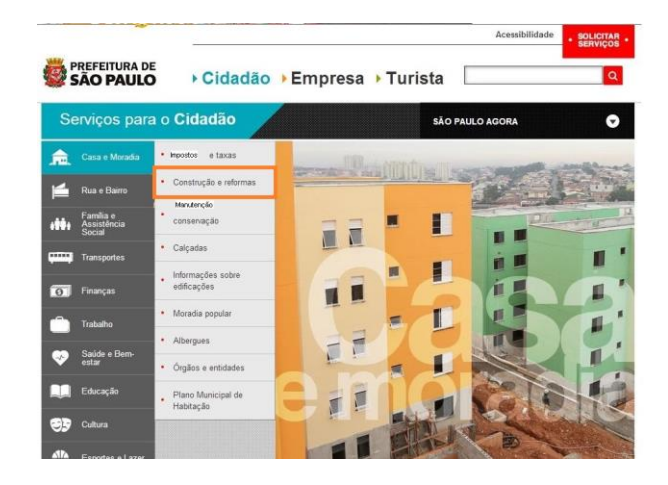

Clique em Sistema de Licenciamento de Construções (SLC)

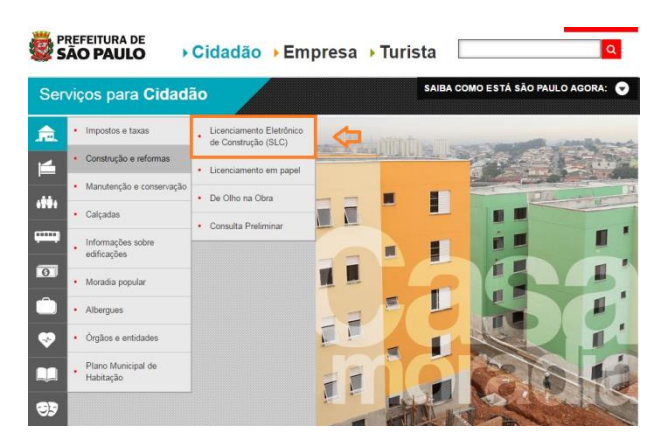

# Clique na palavra *clique aqui*

| Ser               | viços para <b>Cidad</b>                               | ão                                              | SAIBA COMO ESTÁ SÃO PAULO AGORA: 👻                                                                                                    |  |  |  |  |
|-------------------|-------------------------------------------------------|-------------------------------------------------|----------------------------------------------------------------------------------------------------|--|--|--|--|
| . <b>f</b> .      | Impostos e taxas                                      | Licenciamento Eletrônico<br>de Construção (SLC) | LICENCIAMENTO ELETRÔNICO DE                                                                                                    |  |  |  |  |
| 4                 | Construção e reformas                                 | Licenciamento em papel                          | CONSTRUÇÃO (SLC)                                                                                                    |  |  |  |  |
|                   | Manutenção e conservação                              | De Olho na Obra                                 | O Sistema Eletrônico de Licenciamento de Construções (SLCe) é uma<br>ferramenta que permite que o cidadão licencie de modo totalmente eletrônico<br>diversos tinos de obras de nomuno e módio norte.                                                                                            |  |  |  |  |
|                   | Calçadas                                              | Consulta Preliminar                             | O SLCe se aplica para:                                                                                                    |  |  |  |  |
|                   | <ul> <li>Informações sobre<br/>edificações</li> </ul> |                                                 | I – Licenciamento de edificação nova ou reforma para os seguintes usos:                                                                                                    |  |  |  |  |
|                   | Moradia popular                                       |                                                 | Residências unifamiliares     Casas germinadas                                                                                                    |  |  |  |  |
|                   | Albergues                                             |                                                 | <ul> <li>Casas sobrepostas</li> <li>Usos não residenciais até 1.500 m² de área construída</li> </ul>                                                                                                    |  |  |  |  |
| ٠                 | Órgãos e entidades                                    |                                                 |                                                                                                    |  |  |  |  |
| •••<br>•••<br>••• | Plano Municipal de<br>Habitação                       |                                                 | II – Pedidos de licenças complementares tais como: Estados de vendas Grua Tagune Desdobos e Remembramento de Lote Avarais de Demolção Cardificado de Canchusto Cardificado de Canchusto Cardificado de Canchusto Cardificado de Canchusto Cardificado de obras de mengência Outras comunicações |  |  |  |  |
| 8                 |                                                       |                                                 | Para protocolar um processo no SLCe é nocessário ter uma senha web. Se você não possu senha web, <b>Clegne aquí.</b><br>Para consultar os documentos necessários para protocolar o processo, <b>Clique aquí.</b><br>Se você já é usualio <mark> clique aquí.</mark>                             |  |  |  |  |

Utilizando sua senha Web, acesse o sistema.

| prefeitura.sp.gov.br |                                    |
|----------------------|------------------------------------|
| SenhaWeb             |                                    |
|                      | Usuário e Senha                    |
|                      | CPF/CNPJ                           |
|                      | 123.456.789-00                     |
|                      | Senha                              |
|                      | •••••                              |
|                      | Código de imagem                   |
|                      | gdng 🔹 gdng                        |
|                      | Entrar Voltar                      |
|                      | Esqueci a senha Não sou cadastrado |

Clique na opção Pesquisar Solicitação

| Menu                                              |                                                   | Avisos                                                                                                    |
|---------------------------------------------------|---------------------------------------------------|----------------------------------------------------------------------------------------------------|
| Nova<br>Solicitação<br>Motificar<br>Erro/Melhoria | Pesquisar<br>Bolicitação<br>Vistas de<br>Processo | <ol> <li>A solicitação de Avará de Aprovação para Empreendimento Habitacional do Mercadi<br/>Popular - ENAP é feta agora por va eletônica. Essa nova sistemática visa diminuir prazo<br/>de naísies e decisión protos e encuedars como ENAP divena toutil<br/>2. Para agrovar rum projeto de Revadencia Unitamizar, vonce deve solicitar o Avará di<br/>Residencia Unitamizar, que ten uma sistemática de porvojação mais rápica, caso o invei-<br/>não tenha interferências como anvores a remover, área contaminada, córregos ou galeras<br/>no barbamentos, est.</li> <li>Be oseu lote tem área maior que 1000 m2 e se localiza nas Sonala de uso Zeis 1, 2, 4 ou<br/>o alvan maro que 500 m2 e se localiza na Zona de los ZEIS-3, vol é deve protocolar as<br/>processo em papel, na Secretaria Municipal de Licenciamento, atendendo as regra<br/>específicas az ESS.</li> </ol> |

Importante ! Apenas os envolvidos terão permissão para acessar o processo.

Digite o número do protocolo ou processo, clique em Pesquisar para localizá-lo:

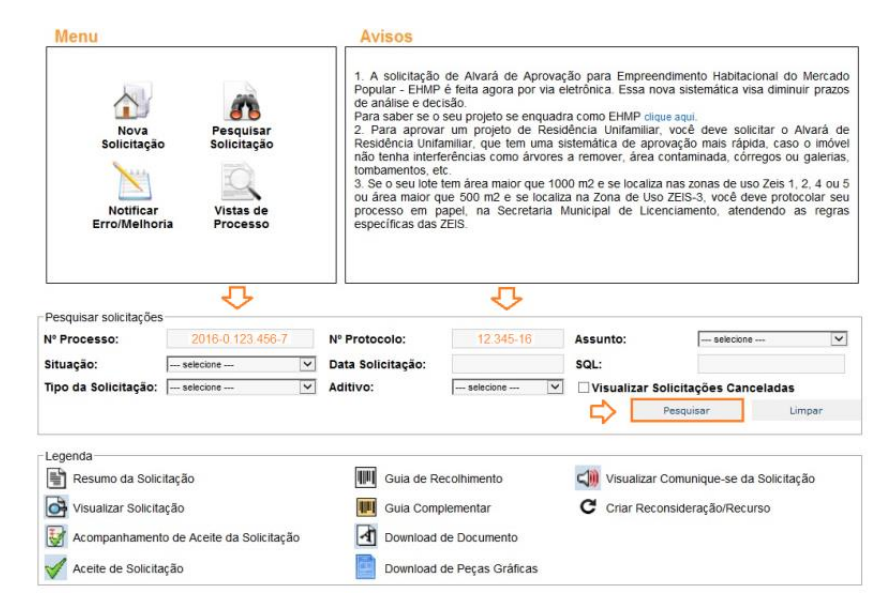

Aparecerá na Lista de Solicitação uma linha com as informações do processo.

Dependendo do assunto do processo deferido, podem constar dois ícones referentes a documentos emitidos:

- O ícone de Documento: disponibiliza o Alvará emitido.

- O ícone - Download de Peças Gráficas: disponibiliza a(s) Peça(s) Gráfica(s) chancelada(s).

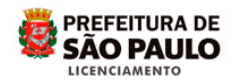

Obs. Apenas os assuntos referentes à aprovação ou parcelamentos possuem peças gráficas.

Clique sobre o ícone para acessar o arquivo. Estará disponível para baixar, abrir e imprimir, a qualquer tempo.

| Pesquisar solicitaçõe                                                                | S             |                                |                           |                        |              |         |                                      |                               |        |    |  |
|--------------------------------------------------------------------------------------|---------------|--------------------------------|---------------------------|------------------------|--------------|---------|--------------------------------------|-------------------------------|--------|----|--|
| Nº Processo:                                                                         |               |                                | Nº Protoco                | lo:                    |              | Assunte | <b>b</b> :                           | selecione                     |        | ~  |  |
| Situação:                                                                            | Deferido 🗸    |                                | Data Solicit              | tação:                 |              |         |                                      |                               |        |    |  |
| Tipo da Solicitação:                                                                 | selecione 🔽   |                                | Aditivo:                  | S                      | selecione 🗸  |         | 🗌 Visualizar Solicitações Canceladas |                               |        | 5  |  |
|                                                                                      |               |                                |                           |                        |              |         | Pes                                  | quisar                        | Limpar |    |  |
| egenda                                                                               |               |                                |                           |                        |              |         |                                      |                               |        | _  |  |
| 📳 Resumo da Solicitação 🗰 Guia de Recolhimento 🖾 Visualizar Comunique-se da Solicita |               |                                |                           |                        |              |         | citação                              |                               |        |    |  |
| 🚱 Visualizar Solicitação 🛛 🗰 Guia Complementar C Criar Reconsideração/Recurso        |               |                                |                           |                        |              |         |                                      |                               |        |    |  |
| Acompanhamer                                                                         | nto de Aceite | da Solicitação                 | □                         | Download de Documento  |              |         |                                      |                               |        |    |  |
| 🖌 Aceite de Solicit                                                                  | tação         |                                | D                         | ownload de Pe          | ças Gráficas |         |                                      |                               |        |    |  |
| ista de Solicitações                                                                 |               |                                |                           |                        |              |         |                                      |                               |        | _  |  |
| Nº Processo                                                                          | Nº Protocolo  | Assur                          | ito                       | Data da<br>Solicitação | SQL          | Sit     | uação                                | Tipo da Solicitação           |        | 25 |  |
| 2013-0.123.456-7                                                                     | 1058-13       | Alvará de Desd                 | obro de Lote              | 18/09/2013             | 123.456.789  | 0-9 De  | ferido                               | Reconsideração<br>de Despacho | 🖹 🚰 🖹  | ŀ  |  |
| 2014-0.000.123-4                                                                     | 9-14          | Alvará de Lic<br>Residências U | ença para<br>nifamiliares | 06/01/2014             | 123.456.789  | 0-1 De  | ferido                               | Inicial                       | 🖹 🖸 📑  | ŀ  |  |
| 2015-0.000.000-1                                                                     | 1518-13       | Alvará de Lic<br>Residências U | ença para<br>nifamiliares | 17/12/2013             | 123.456.789  | 0-0 De  | ferido                               | Inicial                       | 🖹 🔂 📄  | Ŀ  |  |

Ao terminar a consulta, clique em Sair :

| Bem vindo .<br>Você está em l | Resumo da Soliciti | . Seu út                | timo acesso foi                                       |                          |         |              | Tela Inici | w do SLC-e Sa    |  |
|-------------------------------|--------------------|-------------------------|-------------------------------------------------------|--------------------------|---------|--------------|------------|------------------|--|
| Número do Pi                  | retocolo: 12345-15 |                         |                                                       |                          |         |              |            |                  |  |
|                               |                    |                         | Oados d                                               | a Solicitação            |         |              |            |                  |  |
| N° Processo                   | 2013-0.123.456-7   | Assunto:                | Avará de Licença<br>para Residências<br>Unifamiliares | Tipo de<br>Requerimento: | Inicial | SOLIN        | ICRA:      | 123.456.7890-9   |  |
| N' Protocolo:                 | 12345-15           | Data da<br>Solicitação: | 23/03/2015                                            |                          |         | Distrit      | io:        | BUTANTA          |  |
|                               |                    |                         | Prop                                                  | rietários                |         |              |            |                  |  |
| No                            | me                 | CPF/CNPJ                |                                                       | E-mail                   |         | Vincule      | Aceite     | Data da Resposta |  |
| Assas                         | a 85555            | 000.111.222-33          | A8                                                    | bbbb@gmail.com           |         | Proprietario | Sim        | 23/03/2015       |  |

Prefeitura do Município de São Paulo

Secretaria Municipal de Licenciamento – SEL

Coordenadoria de Gestão do Licenciamento Eletrônico, Informatização e Geoprocessamento – CEIGEO Grupo Técnico de Licenciamento Eletrônico – GTEL

2016